# 入札情報公開システム・電子入札システム マニュアル(概要版)

# 必ずお読みください

# 平成 26 年 12 月

公益財団法人横浜市建築保全公社

本マニュアルでは、公益財団法人横浜市建築保全公社(以下「公社」という。)が 発注する、電子入札システム及び入札情報公開システムを利用して入札・開札を行 う案件(以下「電子入札案件」という。)での特徴(注意点)及び操作方法等を記 載しています。(特に横浜市電子入札との違いについて、表記しています。)

#### 目 次

- 1 電子入札システム
  - 1-1 アクセス方法
  - 1 2 利用者登録
- 2 入札情報公開システムについて
  - 2-1 アクセス方法
  - 2-2 発注情報の検索方法
- 3 設計図書入手方法
  - 3 1 条件付一般競争入札 (通常型・簡易型)
  - 3-2 指名競争入札
- 4 公社電子入札システムの特徴(注意点)
  - 4 1 入札名称について
  - 4-2 入札参加条件の表記について
  - 4-3 電子入札システム利用申請について
  - 4-4 工事費内訳書について
  - 4-5 開札予定時間について
  - 4-6 辞退について
  - 4-7 落札候補者審査事項について

1 電子入札システムについて

電子入札システムでは、入札書の提出、各種通知書(指名通知書、落札決定通知書等)の 確認、辞退申請書、競争参加資格確認申請書等の提出ができます。

電子入札システムに、条件付一般競争入札の設計図書ダウンロード用パスワードが記載し てあります。

また、このシステムを利用するためには、コアシステム認証局発行のICカード、ICカ ードリーダ、公社への利用申請申込及び電子入札システムへの利用者登録(ICカードの登 録)が必要となります。事前の準備をお願いします。

1-1 アクセス方法

公社ホームページより、トップページ右下または入札・契約情報ページ等にあ る「電子入札システムポータルページ」ボタンを押下する。

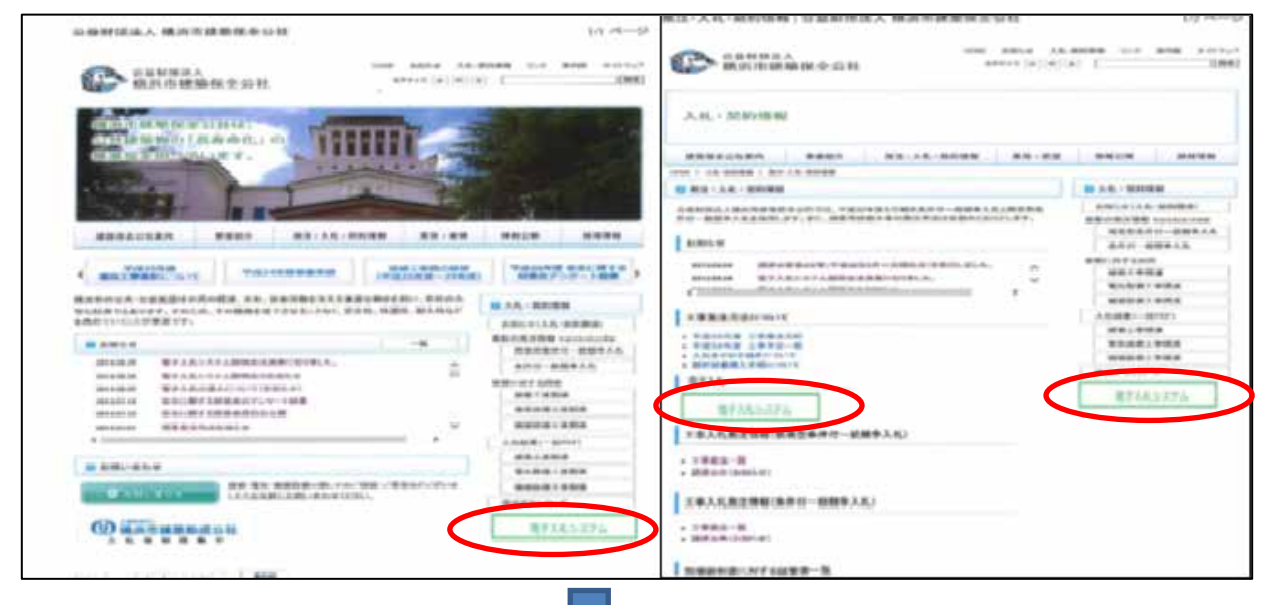

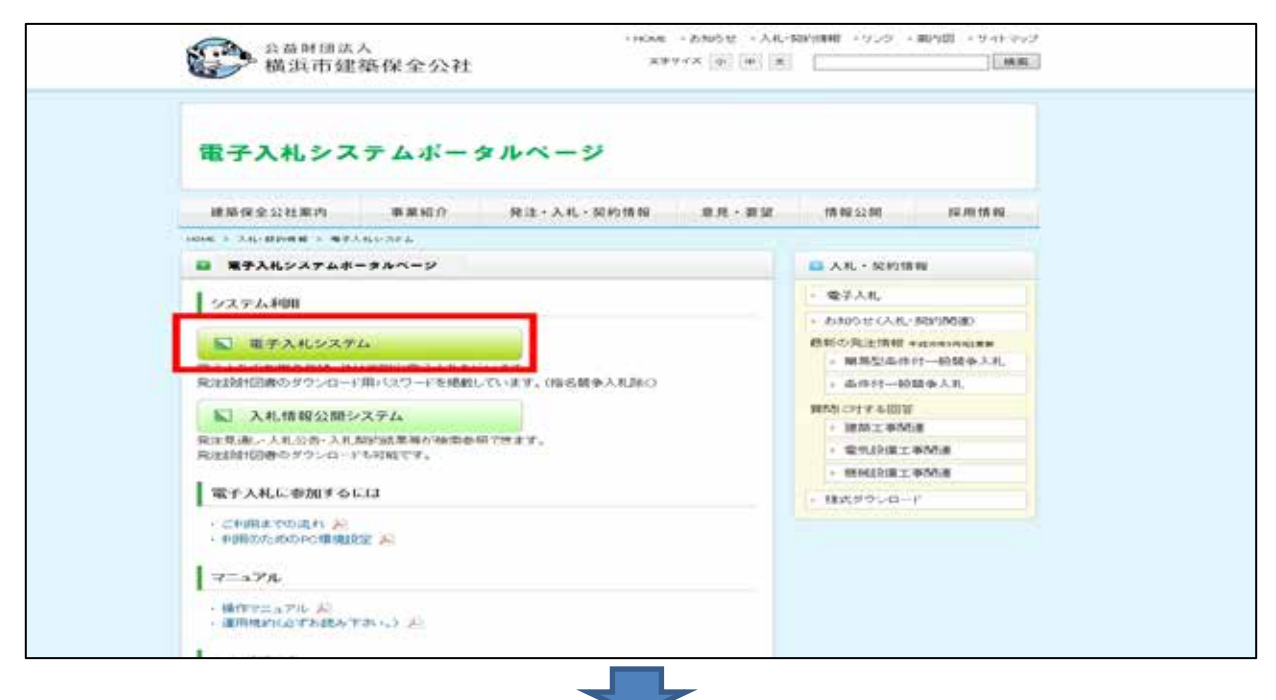

電子入札システムポータルページ内の「電子入札システム」ボタンを押下する。

| 会員新聞法人<br>展現市建築保全公<br>電子入札>ステム |                                     |
|--------------------------------|-------------------------------------|
|                                | 「調達機関・工事、コンサル/物品、役務/少額物品」選択画面(受注者用) |
|                                | 調邊機関: 公益財団法人構造市建築保全公社               |
|                                | ②王事 <u>、コンサル</u>                    |
|                                | ②物品、投稿                              |
|                                | ③少額物品、少額投稿                          |

| http://c00432539/?name1=06A00<br>公益財団法人<br>構調市建築保全公社<br>電子入札システム | 164006000600 - CALS/EC - Windows Internet Explorer                        |
|------------------------------------------------------------------|---------------------------------------------------------------------------|
|                                                                  | 「利用者登録/電子入札」選択画面(受注者用)<br>JREのバージョン、バージョンアップについては、ICカード発行元(認証局)にご確認ください。  |
|                                                                  | JRE6及びJRE7用<br>利用者登録                                                      |
|                                                                  | <u>電子入札システム</u>                                                           |
|                                                                  | 業務実行中は、この画面を閉じないで下さい。<br>業務画面よりも先にこの画面を閉じると、<br>アプリケーションが正常に終了しない場合があります。 |

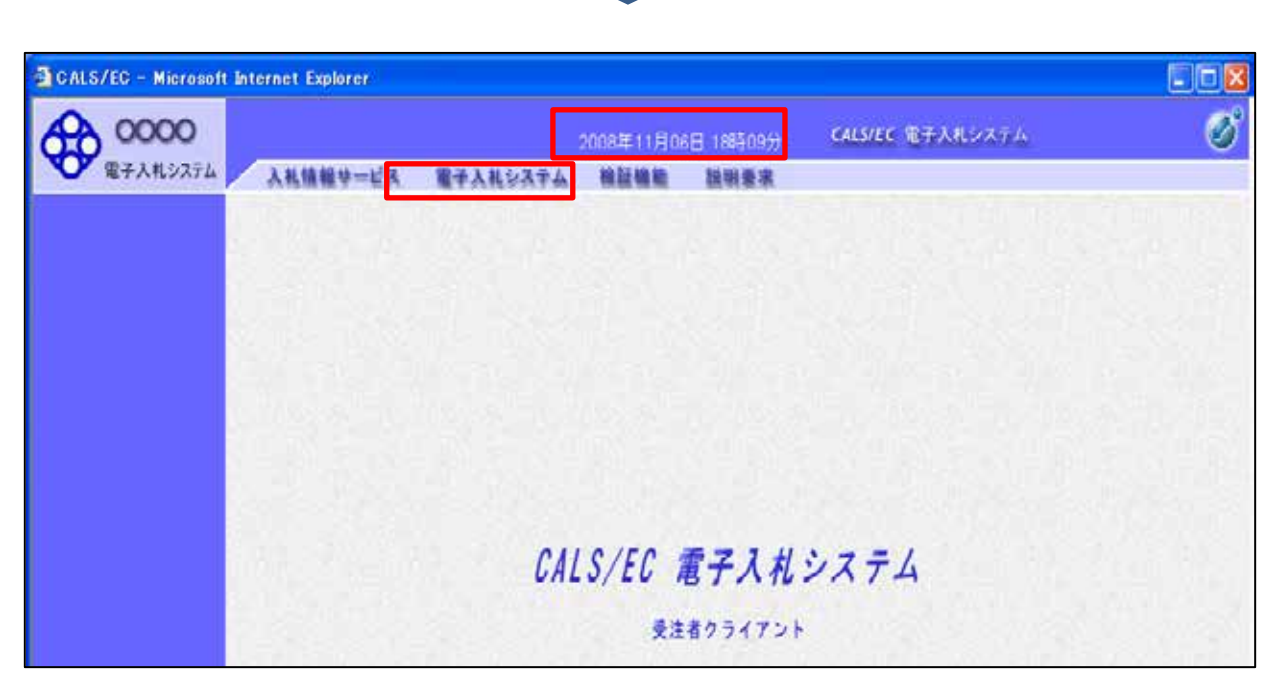

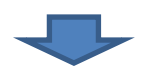

| 公益财团法人   |          | 2014年09月11日 19時19分 | CALS/EC 电子入机ジステム |  |
|----------|----------|--------------------|------------------|--|
| 電子入机システム | 入礼信報サービス | 電子入札システム 相話機能      |                  |  |
|          |          |                    |                  |  |
|          |          | PIN番号入力ダイアログ       |                  |  |
|          |          | PIN番号を入力してください。    |                  |  |
|          |          |                    |                  |  |
|          |          |                    |                  |  |
|          |          | PIN番号:             |                  |  |
|          |          | 担当者:               |                  |  |
|          |          |                    |                  |  |
|          |          | 12                 |                  |  |
|          |          |                    |                  |  |

#### ICカードをカードリーダに入れPIN番号を入力し、「OK」を押下する。

案件情報の検索や入札書提出方法等の詳細な操作は、操作マニュアルをご参照ください。

1-2 利用者登録(ICカード登録)

電子入札システムを利用するためには、電子入札システムへの利用者登録が必要です。 手順等は「電子入札システム環境設定・利用者登録マニュアル」を参照してください。 「資格審査情報」の入力では、「業者番号」「商号又は名称」の入力してください。 ユーザID・パスワード欄には入力をせず、空欄で登録をしてください。

| 公益財団法人<br>構造市建築保全公社<br>電子入札システム<br>入札情報サービス |                                  | 2014年09月02日 14時24分                                                                                                    |                                                                      | CALS/EC 電子入札システム | Ø |
|---------------------------------------------|----------------------------------|----------------------------------------------------------------------------------------------------|----------------------------------------------------------------------|------------------|---|
| ○利用者登録処理                                    | 資格編<br>(※)0                      | 資格審査(<br>電情報の検索を行います。業者番号と、 6<br>)項目は、必須入力です。                                                                                | 青報検索<br>翻のために商号又は名称を入力し                                              | CF3U.            |   |
|                                             | 業者番号<br>商号又は名称                   | 1                                                                                                    | (※)(半角英数字9文<br>(※)(40文字以内)                                           | <b>?</b> )       |   |
| 画面の【注意事項】を<br>よく読んで                         | ューザD<br>バスワード                    |                                                                                                    | (半角英数20文字<br>(半角英数20文字                                               | ШТ)<br>ШТ)       |   |
| 「業者番号」と「商号<br>又は名称」を入力して<br>〈ださい。           | C注意#<br>1「業者<br>①<br>(<br>②<br>) | 5項]<br>(番号)欄については以下の点に注意し入;<br>横浜市登録の業者コードと同じ番号を入力<br>9桁での入力が必須)<br>横浜市登録の「業者コード」(7桁)の7桁目<br>(力例):<br>横浜市登録の業者コードが「1234567」( | わしてください。<br>してくだい。<br>1の前に「00」右追加し、9桁で入力し<br>り場合 → 「001234567」(9桁)と、 | てください。<br>、カします。 |   |
| ユーザIDとパスワ<br>ードは空欄としてくだ                     | 2「蘭<br>①<br>②:<br>)              | 号または名称り欄については以下の点に注<br>商号または名称りを正確に入力してたざ<br>株式会社、有限会社については省略しない<br>(力勿):<br>株式会社A建設(正)/(株)A建設(額)<br>B建設有限会社(正)/B建設(有)(額)    | 意し入力してください。<br>い。<br>いで入力してください。                                     |                  |   |
| zu,                                         | יבן צ                            | ーザID」「バスワード」欄の入力については                                                                                                    | 空白(なにも入力しない)としてくださ                                                   | 1.1.             |   |
|                                             | 2                                | 不明なときは、下記までお問い合わせくだる                                                                                                    | 5L).                                                                 |                  |   |
|                                             |                                  | 公益期团法人横浜市建築保全公社 総新<br>検索                                                                                                    | 時総務課 契約係 045-641-3<br>戻る                                             | 24               |   |
| 1. 1. 1. 1. 1. 1. 1. 1. 1. 1. 1. 1. 1. 1    |                                  |                                                                                                    | Charles with                                                         |                  |   |

2 入札情報公開システムについて

入札情報公開システムでは、各案件の情報が検索できます。 案件毎に調達公告(案件毎)設計図書、質問に対する回答等が添付してあり ます。

2-1 アクセス方法

公社ホームページを検索、トップページ右下または入札・契約情報ページにある、「電子入札システムポータルページ」ボタンを押下する。

|                                                                                                    |                                                                                                    |                                                                                                    | N L                                                                                                    |
|----------------------------------------------------------------------------------------------------|----------------------------------------------------------------------------------------------------|----------------------------------------------------------------------------------------------------|----------------------------------------------------------------------------------------------------|
| ▲→ (A) (5 (2 (3 (4) (3 (3 (3 (3 (3 (3 (3 (3 (3 (3 (3 (3 (3                                                                                                    |                                                                                                    | a at the second                                                                                                    |                                                                                                    |
| ALLENDING AND ALLENDING                                                                                                    | and the second                                                                                                    |                                                                                                    |                                                                                                    |
| CONTRACTOR AND A CONTRACTOR OF A CONTRACTOR OF | Sector Contractor                                                                                                    | ######################################                                                                                                    | 0.411M 24474                                                                                                    |
| and the second second s |                                                                                                    | and a second of the second                                                                                                    | The second second second second second second second second second second second second second second second se |
| The second second secon | 1.000                                                                                                    | 0.00.00.000                                                                                                    | a sec - and a                                                                                                   |
|                                                                                                    |                                                                                                    | A CONTRACTOR OF A CONTRACTOR OF A CONTRACTOR O           |                                                                                                    |
|                                                                                                    | an outpassed and where a                                                                                                    | R.R.C.W                                                                                                    | 8.57 - 69#1.h.                                                                                                  |
| Cartestan                                                                                                    | Table of the second second sec | Accessed Book and a constraint of the second second           |                                                                                                    |
| And and a second second s                                                                                                    |                                                                                                    | Contraction and an and a second second secon           | With the rest of                                                                                                |
|                                                                                                    | MAA-MEEN                                                                                                    | I consider the second second                                                                                                    | A DESCRIPTION OF THE OWNER                                                                                      |
| \$46/0/070##X11/                                                                                                    | ABLELLS BRBB                                                                                                    |                                                                                                    |                                                                                                    |
| # Amon -6                                                                                                    | BRANKSHOP And And And                                                                                                    | - BURLINE _ BRE-B                                                                                                    | ****                                                                                                    |
| MARK WARDARAM AND A                                                                                                    | A00-000440                                                                                                    | <ul> <li>A de la compañía de la compañía de la comp<br/>Compañía de la compañía de la compañía de la compañía de la compañía de la compañía de la compañía de la compañía de la compañía de la compañía de la compañía de la compañía de la compañía de la compañía de la compañía de la compañía d</li></ul> |                                                                                                    |
| ana ana ana ana ana ana ana ana ana ana                                                                                                    | and the set of the                                                                                                    | 1 - BF3.6                                                                                                    |                                                                                                    |
| MARKET BOOLEMAN LANSAGE VICTOR                                                                                                    | 100 C 1000                                                                                                    |                                                                                                    | 建学术机会学习合                                                                                                    |
| manage Barran Barran and                                                                                                    | a contracto                                                                                                    | BPASSAPA                                                                                                    |                                                                                                    |
|                                                                                                    |                                                                                                    | 王章六代后天计师"把供应奉持行一副解争入私》                                                                                                    |                                                                                                    |
|                                                                                                    |                                                                                                    |                                                                                                    |                                                                                                    |
|                                                                                                    |                                                                                                    | · 2000.001 (2000.01)                                                                                                    |                                                                                                    |
| ## 31 ##0#                                                                                                    |                                                                                                    | and the state of the state of t           |                                                                                                    |
| LINE AND DESCRIPTION.                                                                                                    | Marrie C.                                                                                                    | 王事入礼散注册释(集件任一报酬导入乱)                                                                                                    |                                                                                                    |
| (D) and a supervised of the                                                                                                    | BELLATES                                                                                                    |                                                                                                    |                                                                                                    |
|                                                                                                    | and the second second                                                                                                    | <ul> <li>Bittawiperiet</li> </ul>                                                                                                    |                                                                                                    |
|                                                                                                    |                                                                                                    | The Second second second second second second second second second second second second second second second se                                                                                                    |                                                                                                    |

電子入札システムポータルページ内の「入札情報公開システム」ボタ ンを押下する。

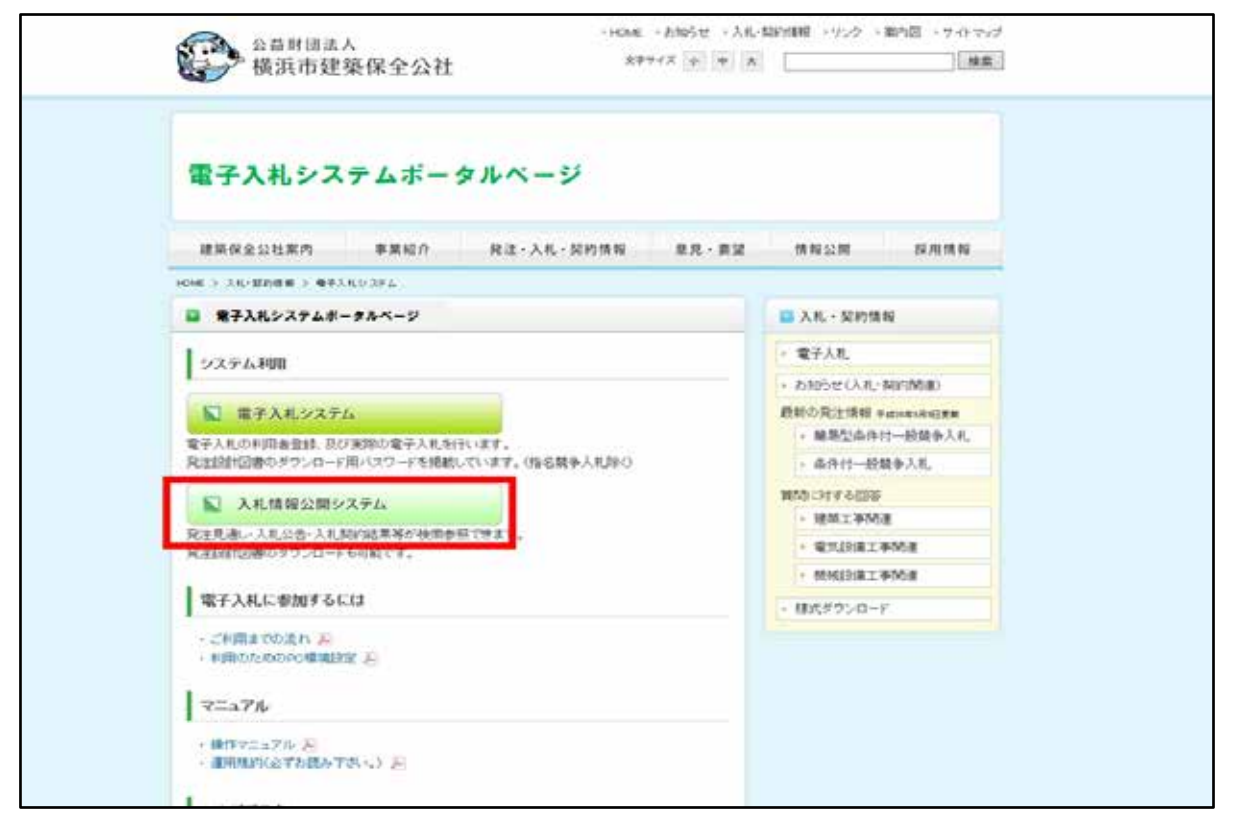

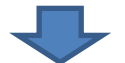

## 入札情報公開システムが開きます。調達機関名を確認してください。 工事の情報を検索する時は、「工事」を押下してください。

| Shttp://c00432539/7name1=06A0064006000600 - 3.1L1 | 有限位替システム。Windows Ir | nternet Explorer     | and the way |
|---------------------------------------------------|---------------------|----------------------|-------------|
|                                                   | 入札情報公開              | サービス                 |             |
| ・ご願になりた                                           | い頃連線関を指定し、入札情報      | を参照する業務区分を選択して下さい。   |             |
|                                                   | 质速频频名               | 公益规治法人推击市建筑得全公社 *    |             |
|                                                   | 83.00名<br>課所名       | 827935 -<br>827969 - |             |
|                                                   | 工業 ユンザル             | REAGE                |             |
| 1 BA                                              |                     |                      |             |
|                                                   |                     | _                    |             |

2-2 発注情報の検索方法

「発注情報検索」ボタンを押下する。

| 🥑 http://c00432539/ - 入札情報 | 公開システム - Windows Internet Explorer |  |
|----------------------------|------------------------------------|--|
|                            | 入札情報の閲覧                            |  |
| 公益財回法人<br>橫浜市建築保全公社        | ・このサイトでは、以下のことが行えます。               |  |
| 電子入札システム                   | ・発注見通じ情報の検索                        |  |
|                            | ・ 発注情報の7%素                         |  |
| 発注見通し情報検索                  | ・入札・契約結果情報の検索                      |  |
| 発注情報検索                     | ・人礼情報公開サービスのトップメニューへ               |  |
| 入札・契約情報検索                  |                                    |  |
| 受注者用<br>トップメニューへ           |                                    |  |
|                            |                                    |  |

## 検索条件(年度・工種・工事名・契約番号等)入力し右上「検索」

ボタンを押下する。

| 1001000000              | 発注情報検索       |                       |            |     |         |           |     |       |
|-------------------------|--------------|-----------------------|------------|-----|---------|-----------|-----|-------|
| 公益财团法人 横浜市建築保全公社        |              |                       |            |     |         |           | 使索  | クリン   |
| A CONTRACTOR OF         | 年度           | 指定しない・                | 9.         |     | バスワード制限 | 指定しない・    |     |       |
|                         | 入札方式         | 指定しない                 |            |     | 案件区分    | 指定しない。    |     |       |
| 発注見通し情報検索               | 工種           | 指定しない                 |            | ٠   |         |           |     |       |
| A REPORT OF A REPORT OF | 工事名          |                       |            |     |         | そきむ       |     |       |
| 免注情報検索                  | 契約管理番号       | and the second second | <b>785</b> |     | 工事場所    | Alcone of |     | を含む   |
|                         | 格付           | 指定しない・                |            |     |         |           |     | 2.000 |
| 入礼・契約情報検索               | BH           | 更新日 •                 | 21~        | 2   |         |           |     |       |
| 受注着用                    | RANS         | 参加受付期期 -              | 2~         |     | 2       |           |     |       |
| F977-1-K                | 表示機          | 更新日 ▼の                | 辞順 -       |     | 表示件数    | 10 * 件ごと  |     |       |
|                         | · 2/2/1448.5 | 学生するには、工事名をジ          | クリックします。   |     |         |           |     |       |
|                         | 公開日          | 工事名                   | 契約管理       | 机方式 | IN      | 工事場所      | 間机日 | 調用名   |

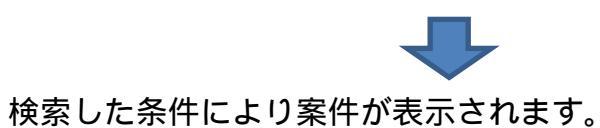

| -                               |                                                |                                |                | 発注情報                                  | 検索           |              |            |                        |
|---------------------------------|------------------------------------------------|--------------------------------|----------------|---------------------------------------|--------------|--------------|------------|------------------------|
| 公益財団法人<br>構筑市建築保全公社<br>重子入452平人 | 084                                            |                                |                |                                       |              |              | 検索         | クリフ                    |
|                                 | 年度                                             | 指定しない                          | -              |                                       | パスワード制限      | 指定しない・       |            |                        |
|                                 | 入机方式                                           | 指定しない                          |                | *                                     | 案件区分         | 指定しない ・      |            |                        |
| 注見通し情報抹索                        | 工物                                             | 指定しない                          |                | •                                     |              |              |            |                        |
|                                 | 工事名                                            |                                |                |                                       |              | を含む          |            |                        |
| 免注情報検索                          | 契約管理番号                                         | 0                              |                | を含む                                   | 工事場所         | Price Series |            | を含く                    |
|                                 | 10.11                                          | 指定しない。                         |                |                                       |              |              |            |                        |
| 札・契約情報検索                        | 日付                                             | 更新日 -                          | · · ·          | 2                                     |              |              |            |                        |
| 头连者用                            | 799/23                                         | 参加2受付期期 -                      | P              | ~                                     | 2            |              |            |                        |
| PODX-1-N                        | 表示調                                            | 更新日 * の                        | 52.10 <b>-</b> |                                       | 表示件数         | 10 * 件ごと     |            |                        |
| _                               | <ul> <li>公告報</li> <li>#8/10/212 — 8</li> </ul> | 報を参照するには、工事名をう<br>いたのうま1-1代を表示 | クリックします。       |                                       |              |              |            | (41.0-                 |
|                                 | 公開日                                            | 工事名                            | 契約管理<br>書号     | 入机方式                                  | 工程           | 工事場所         | 開札日        | 課所名                    |
|                                 | 2014/08/01                                     | *** 00001####                  | 2014082300     | ■ 条件付一船<br>競争入礼(入礼<br>型式:通常型-<br>随見型) | 建磷(建築工<br>事) | 0000#79      | 2014/08/22 | ALC PROBE<br>ALC PROBE |

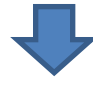

「工事名」押下すると案件毎の情報が表示されます。 調達公告(案件毎)・設計図書を添付しています。

|                                 |                                     | 発注                              | 情報閲覧                       |
|---------------------------------|-------------------------------------|---------------------------------|----------------------------|
| 公益期団活人<br>構調市建築保全公社<br>電子入札システム |                                     |                                 | 戻る                         |
|                                 | 更新日:2014/09/01                      |                                 |                            |
| and a second second second      | 年度                                  | 2014(平成26)年度                    |                            |
| し遺し情報検索                         | 工事名                                 | 0000工事業件                        |                            |
|                                 | 契約管理番号                              | 20140823003                     |                            |
|                                 | 入札方式                                | 条件付一般競争入札(入)                    | (型式:通常型・鵜易型)               |
| IX SHARE                        | 工種                                  | 建築(建築工事)                        |                            |
|                                 | 工事場所                                | 0000地内                          |                            |
| 11日日本                           | 工事模要                                |                                 |                            |
|                                 | 公開日                                 | 2014/08/01                      |                            |
|                                 | 入机器切目档                              | 2014/08/22 16:00                | 設計図書をタワンロードするには            |
| ~                               | 間札日                                 | 2014/08/22                      |                            |
|                                 | 予定価格(税装)                            |                                 | <b>雲乙 λ おいっ</b> テムに 記載 さわた |
|                                 | 40.01                               | 指定しない                           | 电丁八化ンスノムに記載とイレ/と、          |
|                                 |                                     | 入礼型式 :通                         |                            |
|                                 | 入札型式・入札参加資格(条件)                     | 入礼参加资格(条件): ·                   | バスワードが必要です。                |
|                                 | 编考                                  |                                 |                            |
|                                 | 24/7/-0                             | 6-108P 6-1561                   |                            |
|                                 | 間連公告版(定体版)                          | III 使い告 tat                     |                            |
|                                 | MARTING AN ARRIVE AND A CONCERNMENT | Barris Barris And Andrew Street |                            |

3 設計図書入手方法

条件付一般競争入札と指名競争入札では、設計図書ダウンロード用パスワードの入手方法 が違いますので、ご注意ください。

いずれの場合も**電子入札システムで入手していただきますので、IC カードをご準備くだ** さい。 3-1 条件付一般競争入札 (通常型・簡易型)

電子入札システムから設計図書ダウンロード用パスワードを入手する。 電子入札システムへの入り方には大きく分けて 2 つのパターンがあります。

A パターン・・・ 入札情報公開システムから案件毎の発注情報閲覧画面より 直接電子入札システムへ入る方法(案件検索の必要無し)

B パターン・・・ 公社ホームページより電子入札システムへ入る方法 (案件検索をする必要があります)

ここでは、A パターンの操作方法を説明します。

(なお、Bパターンについては、電子入札システムへのアクセス方法の違いのみですので、次の「1 電子入札システムについて」を参照してください。)

上記2-2の案件ごとの発注情報閲覧画面の下部「電子入札システムへ」ボタンを押下 する。

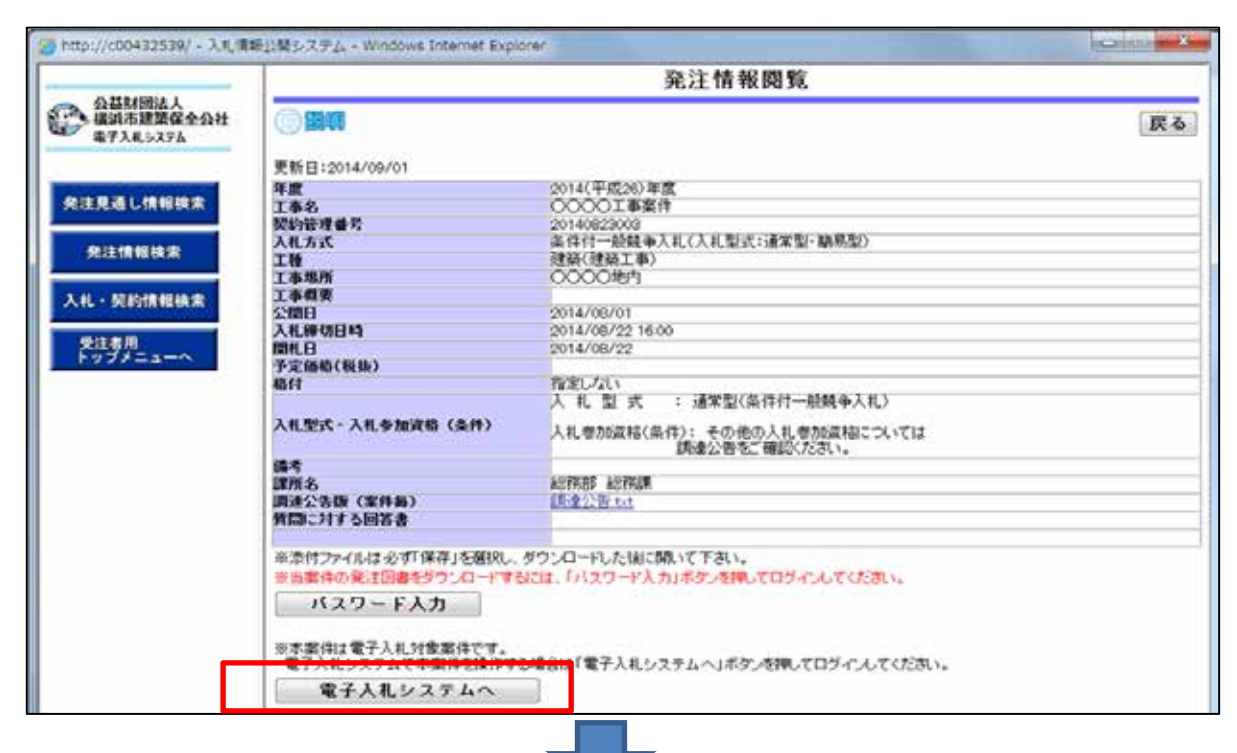

### 「JRE6 及び JRE 7 でログイン」を押下する。

| 酒材団造人<br>頃市建築保奈会社<br>予入れらステム |                                                                              |                   |
|------------------------------|------------------------------------------------------------------------------|-------------------|
|                              | 電子入札トップ画面(受注者用)                                                              |                   |
|                              | JREのパージョン、パージョンアップについては、10カード発行元(認証用)にご確認でださい。                               |                   |
|                              | JBE03KUJBE7TCL272                                                            |                   |
|                              | 第4回第1944は、この適応で行いたいで下さい。<br>第5回転席ととなった。この運動を開いことと<br>アウセンターンの人に見ている事件をからいます。 |                   |
|                              |                                                                              |                   |
|                              |                                                                              |                   |
|                              |                                                                              |                   |
|                              |                                                                              |                   |
|                              |                                                                              |                   |
|                              |                                                                              |                   |
|                              |                                                                              | COLUMN TWO IS NOT |

#### IC カードの「PIN 番号」を入力し、「OK」を押下する。

(担当者名は空欄でも大丈夫です)

| http://c00432539/7AN=52 公益财回法人 资源中建築保全公社 | 0005010020140003 - C/ | ALS/EC - Windows Internet Explorer 2014年09月11日 158年19分 | CALSVEC | 電子入札システム  | 0              |
|------------------------------------------|-----------------------|--------------------------------------------------------|---------|-----------|----------------|
| 電子入札システム                                 | 入札情報サービス              | 電子入札システム 植能機能                                          | 10.10   |           |                |
|                                          |                       |                                                        | -       |           |                |
|                                          |                       | PIN番号入力タイアロク                                           |         | にカード初証局から | 2              |
|                                          |                       | PIIV番号を入力してください。                                       | ì       | 送られて来た、カー | -ドの            |
|                                          |                       |                                                        |         | 暗証番号を入力する | D <sub>o</sub> |
|                                          |                       | PIN番号:                                                 |         |           |                |
|                                          |                       | 担当者:                                                   |         |           |                |
|                                          |                       | OK Ŧ₩ンł                                                | 24      |           |                |

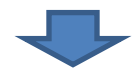

調達案件一覧には、入札情報公開システムで検索した案件が既に表示されています。「案 件名称」を押下する。

| 公益财团法人<br>橫浜市建築保全公社 |                                          |                                 | į            | 2014年0          | 0 <b>A</b> 11E | 19862       | 19            | CAL           | siec R       | 子入札乡 | 274 | i.   |       |               |          |
|---------------------|------------------------------------------|---------------------------------|--------------|-----------------|----------------|-------------|---------------|---------------|--------------|------|-----|------|-------|---------------|----------|
| 電子入机与ステム            | 入礼情報学=                                   | ビス 電子入林                         | 1227         | 4 1             | 能發展的           | 1           |               |               |              |      |     |      |       |               |          |
| 簡易案件検索              |                                          |                                 |              |                 |                | <b>洞達</b> 3 | \$件一          | 覧             |              |      |     |      |       |               |          |
| 時達案件模案<br>跨達案件一覧    | 部局 総務部<br>企業D                            | 52000000                        | 000000       | 3               |                |             |               |               |              |      |     |      |       | 表示案件<br>全案件書  | ‡1-<br>友 |
| 入札状況一覧<br>登録者情報     | ※音量 5<br>企業住所<br>企業名称                    | 0000市<br>(種)テスト3                | ××町」<br>に務店の | △丁目1<br>1       | -1-1           |             |               |               |              |      |     |      |       | ۲             | 1 🕑      |
| <b>呆存データ表示</b>      | 氏名                                       | テスト 1太                          | 85           |                 |                |             |               |               |              |      |     |      |       | 最新表           | 汞        |
|                     | 案件表示顺序 著                                 | 《件看号                            |              | • 01<br>#1      | 1.10<br>2.11)  |             |               |               |              |      | RU  | 便新日  | \$ 20 | 014.09.11     | 193      |
|                     | Mitchie                                  | 10.9.7                          |              | 9510R<br>510801 | 格確認中<br>1/技術政  | 월/<br>11    |               | 218<br>1133.0 | 42)/<br>2428 |      | H   | anxa | /扶着汉  | H.            | 2        |
|                     | a<br>a                                   | 016/20                          | 19.25        | ABS             | 交付面            | 3103        | 1830 <b>R</b> | 88            | ABS          | 2f1# | 88  | ABS  | 受付款   | 1830 <b>X</b> | 7        |
|                     | 1 00001<br>1 <u>●(条件付</u><br>一般競争入<br>乱) | 条件付一般競争入<br>札(入札型式:通常<br>型・開易型) |              |                 |                |             |               |               |              |      |     |      |       |               |          |
|                     |                                          |                                 |              | 316             |                |             | ils.          |               |              |      |     | 61   |       | 表示案           | 件1       |

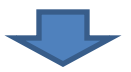

# 「調達案件概要」が表示されます。パスワードは概要の下部にあります。

| Shttp://c00432539/ - CALS/EC - Windows Internet Explorer  |                                                                          |
|-----------------------------------------------------------|--------------------------------------------------------------------------|
|                                                           | 產案件概要                                                                    |
|                                                           | 最新軍新日時 2014/09/11 15:15                                                  |
| 案件書号<br>案件名称<br>予定(集体/NEII文公                              | 520005010020140007<br>〇〇〇〇〇工事(条件付一般競争入札)<br>単約250                        |
| 消費技術                                                      | 19140902002                                                              |
| 管理1-++<br>管理1-++<br>両方地                                   | 0100-0001<br>#195#                                                       |
| 品目分類                                                      |                                                                          |
| 人 化方式<br>工種区分                                             | 条件付一股競争入礼(入礼型式:通常型·關思型)<br>建築(建築工事)                                      |
| 入札購VE<br>萍札方式                                             | 価格競争                                                                     |
| 工事/コンサル区分                                                 | IB                                                                       |
| Parter 現土<br>電子くじ                                         | <b>**</b><br>使用する                                                        |
| 調査整導等価格公開区分<br>整導価格区分                                     | 事約公開しない<br>調査歴事価格                                                        |
| 工事または業務内容                                                 |                                                                          |
| 公告文等URL                                                   | https://www.epi-aspiwd.ne.lp/koukal/do/logon?<br>name 1=0500054005000600 |
| 入扎成明書等URL                                                 |                                                                          |
| 國家提問                                                      | 公益財団法人構造市理職保全公社                                                          |
| 発注機関<br>10当期課                                             | ¥学教会的<br>#学教会的                                                           |
| 行業名                                                       | 短期長<br>2011年                                                             |
| 氏名<br>入礼前明書·案件内容に関する説明論求現先                                | .5 <b>17</b> (3 <b>1</b> 6)                                              |
| 统注规M<br>担当部課                                              | 1237時78日<br>1237月2日                                                      |
|                                                           | パスワードは下部に記載されてい                                                          |
|                                                           | ± *                                                                      |
| M http://c00432539/ + CALS/EC + Windows Internet Explorer |                                                                          |
| 62                                                        | 画面をスクロールしてご覧くださ                                                          |
| 入れ、純明書・粟件内容に関する純明顯求宛先                                     | l. l.                                                                    |
| 発注機関                                                      | 総務部                                                                      |
| 担当新課                                                      | 82768F.<br>#36766                                                        |
| 参加資格なし、非指名/非確定/非特定理由請求現先                                  | and have                                                                 |
| 発注機関                                                      | 総務部                                                                      |
| 担当部隊                                                      | EERAGE<br>BOX D/E                                                        |
| 非落礼理由請求完先                                                 |                                                                          |
| 発注機関                                                      | ¥679;68                                                                  |
| 15560年<br>1911年                                           | 起作成果<br>#70250年                                                          |
| 公告日/公示日等                                                  | 2014.09.01                                                               |
| 入礼說明書說明語來期觀                                               | 2014.09.02                                                               |
| 入礼(見積)書受付開始予定日時                                           | 2014 09 02 12:00                                                         |
| 入礼(見稿)書受付接切執行日時                                           | 2014 09 11 17:00                                                         |
| 内訳書開封予定日時                                                 | 2014.09.26 10:00                                                         |
| 開札予定日時                                                    | 2014.09.26 10:00                                                         |
| 開札執行日時<br>またせつ                                            | 素件型44×1750年283                                                           |
| 入札執行回敗                                                    | 108                                                                      |
| 工規長たは履行期限                                                 | 2 김 홍그는 소문을 가지 않는 것 것 같은 것이다.                                            |
| 工事又は納入場所                                                  |                                                                          |
| 条件付一般競争入札設計図書ダウンロード用バスワード                                 | 123456                                                                   |
| 1811<br>入札型式·入札泰加資格(条件)                                   | ▲<br>入 札 型 式 : 通常型(条件付一般競争入札)                                            |
|                                                           | 入札参加資格(条件): その他の入札参加資格については                                              |
|                                                           | 調達公告をご確認ください。                                                            |
|                                                           | MUG                                                                      |
|                                                           |                                                                          |
|                                                           | 💐 100% 🔹                                                                 |

入札情報公開システムに戻り、パスワードを取得した案件を検索する。

(上記2-2 ~ を参照)

「パスワード入力」ボタンを押下する。

| http://c00432539/7name1=0 | 2640064006000600 - ス兆頃紀2朝システム - Windows<br>入札情報公問 | Internet Explorer Internet Explorer  | × |
|---------------------------|---------------------------------------------------|--------------------------------------|---|
|                           | <ul> <li>ご覧になりたい頃連線間を指定し、入札備料</li> </ul>          | 軽を参照する業務区分を選択して下さい。                  |   |
|                           | 調達機関名<br>部局名<br>課所名                               | ② 结构型法人模的小键码焊金公社 ●<br>総務部 ●<br>総務課 ● |   |
|                           | I. 2274                                           | 他 <u>我</u> 主义说                       |   |
|                           |                                                   |                                      |   |

|                                 | 発注情報検索          |                                  |            |                                       |              |          |            |         |  |
|---------------------------------|-----------------|----------------------------------|------------|---------------------------------------|--------------|----------|------------|---------|--|
| 公益財回法人<br>福田市建築保全公社<br>東子入見し27人 | () STRATE       | 0.000                            | ~          |                                       |              | sources  | 秋州         | クリア     |  |
|                                 | 年度              | 権定しない                            | • K.       |                                       | パスワード制限      | 指定しない。   |            |         |  |
|                                 | 入礼方式            | 特定しない                            |            |                                       | 案件区分         | 格定しない。   |            |         |  |
| 発達見通し情報執索                       | IN              | 物定しない                            |            |                                       |              |          |            |         |  |
| And Street and an owned in the  | 工事名             |                                  |            |                                       |              | を含む      |            |         |  |
| (和)對情報(論)案                      | 3245101218-0    |                                  |            | ままむ:                                  | 工事用所         |          |            | ておむ     |  |
|                                 | 杨行              | MOELAU -                         |            |                                       |              |          |            |         |  |
| 入礼。契約情報検索                       | 80              | 奥新日 -                            | 2~         | 2                                     |              |          |            |         |  |
| 要能考用                            | <b>MAKER</b>    | 使力的变行的原因 -                       | 2          | ~                                     | 2            |          |            |         |  |
| F 2 2 2 - 4                     | 10-77-38        | 更新日 * の                          | 54.MR +    |                                       | 表示件数         | 10 . #22 |            |         |  |
|                                 | · 公告》<br>秋索結果一5 | 勝を参照するには、工事名をう<br>【:1件のうち1-1件を表示 | クリックします。   |                                       |              |          |            | (21~-)  |  |
|                                 | 200             | 工事名                              | 利約管理       | 入机方式                                  | 1.02         | 工事場所     | MH.8       | 187N 15 |  |
|                                 | 2014/08/01      |                                  | 2014062300 | ■ 並作付一続<br>競争入礼(入礼<br>型式:通常型・<br>納易型) | 建築(建築工<br>事) | 00001819 | 2014/08/22 | 經際課     |  |

| ☆益期間法人<br>● 振興市建築保全会社<br>素子入札 5 ステム<br>生見達し情報は来<br>発注情報検索<br>発注情報検索<br>札・契約情報検索<br>要注考用<br>→ ップメニューへ<br>かののの単の<br>工事場所<br>○○○○の地内<br>工事場所<br>○○○○地内<br>工事場所<br>○○○○地内<br>二<br>本<br>二<br>本<br>本<br>本<br>二<br>本<br>本<br>二<br>本<br>二<br>本<br>本<br>二<br>本<br>本<br>二<br>本<br>二<br>本<br>本<br>二<br>本<br>二<br>本<br>二<br>本<br>二<br>本<br>二<br>本<br>二<br>本<br>二<br>二<br>本<br>二<br>本<br>二<br>本<br>二<br>本<br>二<br>本<br>二<br>本<br>二<br>本<br>二<br>本<br>二<br>二<br>本<br>二<br>二<br>本<br>二<br>二<br>本<br>二<br>二<br>二<br>本<br>二<br>二<br>二<br>二<br>二<br>二<br>二<br>二<br>二<br>二<br>二<br>二<br>二                                                                                                    | <b>戻る</b> |
|----------------------------------------------------------------------------------------------------|-----------|
| 実施日:2014/09/01           年度         2014(平成26)年度           年度         2014(平成26)年度           第二本名         〇〇〇〇二年家件           契約管理参号         2014(0223003)           入札方式         集件付一般競争入札(入札型式:通常型・簡易型)           工種         建踏(建築工事)           工参規所         〇〇〇〇地内           工参規所         〇〇〇〇地内           工参規所         〇〇〇〇地内           工参規所         〇〇〇〇地内           工参規所         〇〇〇〇地内           工参規費         2014/08/01           人札線切目時         2014/08/21           ア定価格(股抜)         指定しばい           柏村         指定しばい                                                                                                    |           |
| 年度         2014(平成26)年度           第度         2014(平成26)年度           第二         第名         OOOOII事業件           契約管理書号         20140023003         人札方式           次北方式         算件什一般競争入札(入札型式:通常型・簡易型)         正確           工廠場所         OOOO地内         工廠場所           2014/08/22         1000         地域(建築工事)           工廠場所         OOOO地内         1           2014/08/22         1000         1           ジブメニューへ         約4(404)         2014/08/22         1           プズニューへ         指定してい、         1         第二                                                                                                    |           |
| L俳報株本     工事名     交換的管理書号     20140825002     20140825003     2014082503     201408251     201408251     201408251     正輩     正輩     正輩     建築所     ○○○○○正事業件     2014082503     定算     正輩     建築所     ○○○○○地     □     □     工事場所     ○○○○○地     □     □     □     □     □     □     □     □     □     □     □     □     □     □     □     □     □     □     □     □     □     □     □     □     □     □     □     □     □     □     □     □     □     □     □     □     □     □     □     □     □     □     □     □     □     □     □     □     □     □     □     □     □     □     □     □     □     □     □     □     □     □     □     □     □     □     □     □     □     □     □     □     □     □     □     □     □     □     □     □     □     □     □     □     □     □     □     □     □     □     □     □     □     □     □     □     □     □     □     □     □     □     □     □     □     □     □     □     □     □     □     □     □     □     □     □     □     □     □     □     □     □     □     □     □     □     □     □     □     □     □     □     □     □     □     □     □     □     □     □     □     □     □     □     □     □     □     □     □     □     □     □     □     □     □     □     □     □     □     □     □     □     □     □     □     □     □     □     □     □     □     □     □     □     □     □     □     □     □     □     □     □     □     □     □     □     □     □     □     □     □     □     □     □     □     □     □     □     □     □     □     □     □     □     □     □     □     □     □     □     □     □     □     □     □     □     □     □     □     □     □     □     □     □     □     □     □     □     □     □     □     □     □     □     □     □     □     □     □     □     □     □     □     □     □     □     □     □     □     □     □     □     □     □     □     □     □     □     □     □     □     □     □     □     □     □     □     □     □     □     □     □     □     □     □     □     □     □     □     □     □     □     □     □     □     □     □     □     □     □     □     □     □     □     □     □     □     □     □     □ |           |
| 契約管理書号         20140823003         入礼方式         集件付一般競争入礼(入礼型式:道常型・簡易型)         工種         建築(建築号         工業数         工事数要         2014/08/01         2014/08/02         2014/08/02         和村         2014/08/22         子定価格(現扱)         格村         指定してい         入礼 影 式 : 通常型(条件付一般競争入礼)                                                                                                    |           |
| 入れ方式         条件付一般競争入礼(入礼型式:通常型・簡易型)           工種         建築(建築工事)           工事場所         〇〇〇地内           工事場要         2014/08/21           公開日         2014/08/22           2公開日         2014/08/22           2公開日         2014/08/22           2回14/08/22         1600           開札日         2014/08/22           予定価格(税扱)         指定してい、           私村         批型                                                                                                    |           |
|                                                                                                    |           |
| 工事場所         〇〇〇〇地内           工事現要<br>公開日         2014/08/01           入札線切日時         2014/08/22 16:00           間札日         2014/08/22           予定価格(税払)         指定しない           格付         指定しない           人札, 町式         道案型(金付付一約録事入札)                                                                                                    |           |
| *<br>工事構要<br>公開日<br>入札線切日時 2014/08/01<br>入札線切日時 2014/08/22 1600<br>開札日 2014/08/22<br>予定価格(収扱)<br>格付<br>指定しばい<br>入札型 式 : 講業型(条件付一約88争入札)                                                                                                    |           |
| 公開日 2014/08/01     入札線切日時 2014/08/22 16:00     開札日 2014/08/22     デ定価格(収扱)     格付 指定しない     入札 町 式 : 速度型(条件付一級競争入札)                                                                                                    |           |
| 入札線切目時         2014/08/22 16:00           開札日         2014/08/22           予定価格(税扱)         指定しない           私人         税                                                                                                    |           |
| 開札日         2014/08/22           予定価格(現集)         指定しない           私村         おまします: 通常型(金信付一約録金入札)                                                                                                    |           |
| 予定価格(税払)         指定しない           格付         指定しない           入札型式:         通常型(条件付一続額争入札)                                                                                                    |           |
| 格付 指定しない<br>入れ、町式 : 通常型(条件付一級額令入れ)                                                                                                    |           |
| 入 札 町 式 : 講堂町(条件付一級競争入札)                                                                                                    |           |
| · · · · · · · · · · · · · · · · · · ·                                                                                                    |           |
| 入札型式・入札参加資格(条件) 入札参加資格(条件):その他の入札参加資格については<br>使きいたまで即回ったおい                                                                                                    |           |
| 10.0 C C C C C C C C C C C C C C C C C C                                                                                                    |           |
| 1072 St 1072 ST 1072 ST                                                                                                    |           |
| Betron States                                                                                                    |           |
|                                                                                                    |           |
| 参添付ファイルは必ず「保存」を確認し、ダウンロードした国に関いて下さい。<br>※当業件の先生は盛をアンスロードサいには、「バスワード入力」ボタンを押してログイルてください。                                                                                                    |           |

必要項目を入力する。(案件パスワードは電子入札システムより取得した6桁を入 力してください。)

「ログイン」ボタンを押下する。

| 公益财团法人                |          | 発注情報(制限あり)ログイン             |
|-----------------------|----------|----------------------------|
| 頃期印建架保全公社<br>電子入札システム |          | 業者番号、業者名称と案件バスワードを入力して下さい。 |
| 主見通し情報検索              | 調達機関     | 公益財団法人橫浜市建築保全公社            |
| 発注情報検索                | 案件名称     | 0000丁事案件                   |
| は、契約情報検索              | 業者番号     | 半角英数字入力(9桁)                |
| 8社泰田                  | 業者名 ★    |                            |
| マプメニューへ               | 案件パスワード★ | 半角英数字入力(最小6桁、最大20桁)        |
|                       | 担当者名     | 全角20文字以内                   |
|                       | 電話番号     | 半角(例:03-0000-0000)         |
|                       | メールアドレス  | 半角100文字以内                  |
|                       | \        | ログイン クリア 戻る                |

発注情報閲覧画面に設計図書が添付されていますのでダウンロードしてください。 設計図書は、基本的に図面(PDF)現場説明書(PDF)参考設計書(PDF)及び 参考設計書(エクセル)の4点が添付されています。

ς ,

| 🥝 http://c00432539/ - 入札情報      | 暇公開システム - Windows Internet Explor      | er                               |                       |
|---------------------------------|----------------------------------------|----------------------------------|-----------------------|
|                                 |                                        | 発注情                              | 報閱覧                   |
| 公益財団法人<br>横浜市建築保全公社<br>電子入札システム |                                        |                                  | 戻る                    |
|                                 | 更新日:2014/09/01                         |                                  |                       |
|                                 | 年度                                     | 2014(平成26)年度                     |                       |
| 発注見通し情報検索                       | 工事名                                    | 0000工事案件                         |                       |
|                                 | 契約管理番号                                 | 20140823003                      |                       |
| 発注情報検索                          | 人札方式                                   | 条件付一般競争人礼(人礼)<br>2002/2002 (大礼)  | 空式:通常型·開易型)           |
|                                 | 工作                                     | 歴発(建築工争)                         |                       |
|                                 | 工事物の                                   |                                  |                       |
| 人札・契約情報検索                       | 公開日                                    | 2014/08/01                       |                       |
|                                 | 入札締切日時                                 | 2014/08/22 16:00                 |                       |
| 受注者用                            | 開札日                                    | 2014/08/22                       | 設計図書の夕称をクリックして        |
| F977=1-4                        | 予定価格(税抜)                               |                                  | <b>欧田西自い山小モノリノノして</b> |
|                                 | 格付                                     | 指定しない                            | ダウンロードしてください          |
|                                 | 入札型式・入札参加資格(条件)                        | 入札型式:通常<br>入札参加資格(条件):そ(<br>調達公報 |                       |
|                                 | 備考                                     |                                  | <b>会老記計書(エクセル)の</b>   |
|                                 | 課所名                                    | 総務部 総務課                          | 多ち改訂音 (エアビル)の         |
|                                 | 調達公告版(案件毎)<br>質問に対する回答書                | 調達公告.txt                         | バージョンは、E x c e l 2007 |
|                                 | 発注図書                                   |                                  | 以降で作成していますので、         |
|                                 | 発注図書ファイル1                              | <u>発注図書.txt</u>                  | ご注意ください。              |
|                                 | ※添付ファイルは必ず「保存」を選択し、                    | 「ウンロードした後に聞いて下さ                  |                       |
|                                 | ※本案件は電子入札対象案件です。<br>電子入札システムで本案件を操作する: | 場合は「電子入札システムへ」フ<br>つ             | ドタンを押してログインしてください。    |
|                                 | 電子人札システムへ                              |                                  |                       |

#### 3-2 指名競争入札

指名競争入札の設計図書ダウンロードのパスワードは「指名通知書」に記載してあ ります。パスワード確認後入札情報公開システムよりダウンロードしてください。

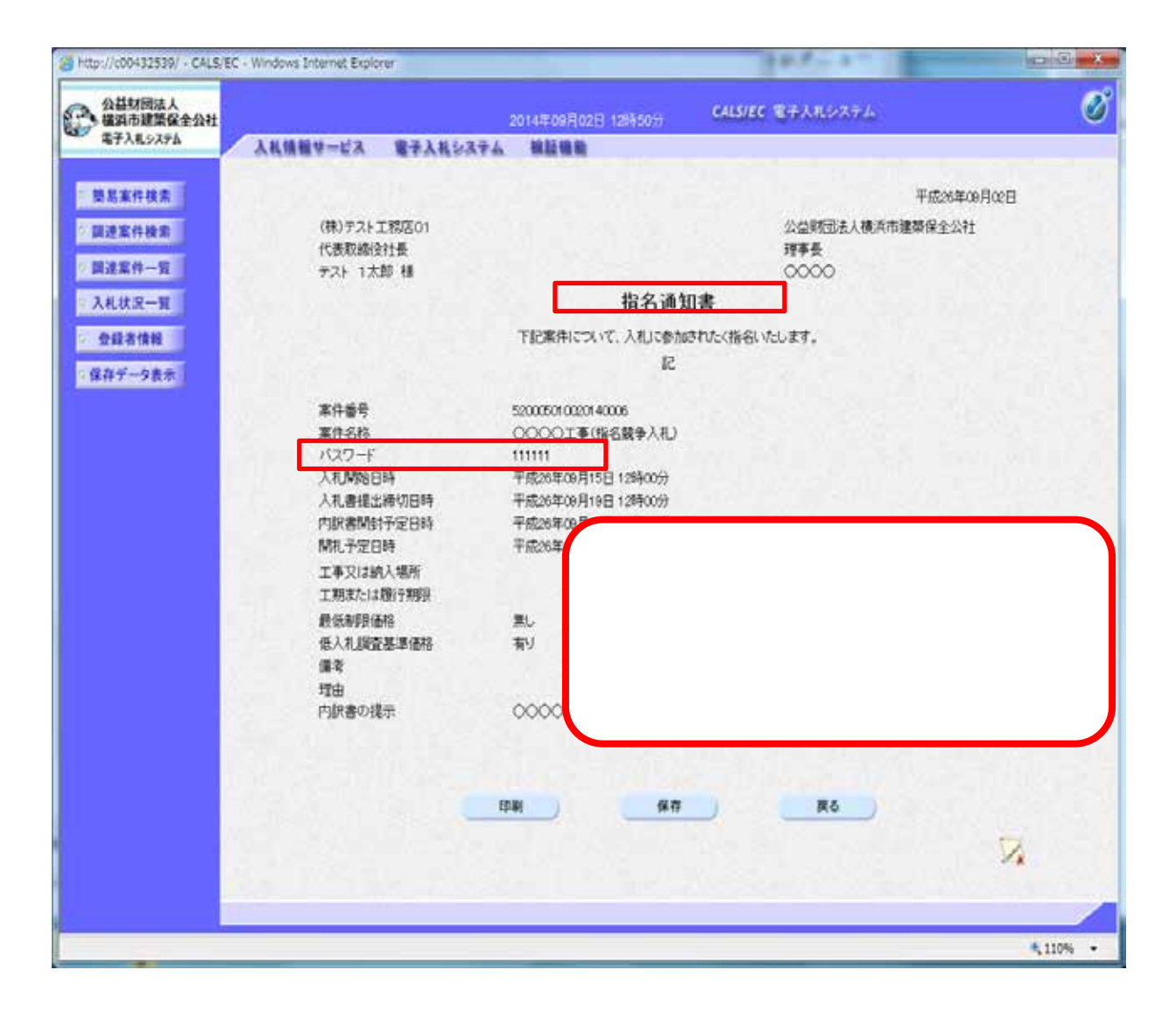

- 4 公社電子入札システムの特徴(注意点)
- 4 1 入札名称について

公社が発注する電子入札案件は、以下のとおりとなります。 条件付一般競争入札の名称が従前とは変更になりますので、ご注意くだ さい。 通常型条件付一般競争入札 (旧:条件付一般競争入札) 簡易型条件付一般競争入札

指名競争入札

随意契約

は「条件付一般競争入札(入札型式:通常型・簡易型」として 検索してください。各案件の入札型式は、「入札型式・入札参加資格 (条件)」欄に表示してあります。

|                                                                                                    |                  | 発注情報閲覧                                       |         |
|----------------------------------------------------------------------------------------------------|------------------|----------------------------------------------|---------|
| ム基財団法人<br>戦浜市建築保全公社<br>ほう入札システム                                                                                                    | () SR40          |                                              | R       |
|                                                                                                    | 更新日:2014/09/01   |                                              |         |
|                                                                                                    | 年度               | 2014(平成26)年度                                 |         |
| 見通し情報検索                                                                                                    | 工事名              | 0000丁事案件                                     |         |
|                                                                                                    | 契約管理番号           | 20140823003                                  |         |
| and the second second                                                                                                    | 入札方式             | 条件付一般競争入札(入札型式:通常型·簡易型)                      |         |
| 観察案                                                                                                    | 工種               | 建築(建築工事)                                     |         |
|                                                                                                    | 工事場所             | 0000地内                                       |         |
| Television in the local division in the local division in the loca | 工事概要             |                                              |         |
| REAM                                                                                                    | 公開日              | 2014/08/01                                   |         |
|                                                                                                    | 入礼师切日時           | 2014/08/22 16:00                             |         |
|                                                                                                    | 開札日              | 2014/08/22                                   |         |
| ×                                                                                                    | 予定価格(税抜)         |                                              |         |
| 1                                                                                                    | 这位               | たち たい                                        |         |
|                                                                                                    |                  | 入 札, 型 式 : 通常型(条件付一股競争入札)                    |         |
|                                                                                                    | 入札型式・入札を加資格(条件)  |                                              |         |
|                                                                                                    |                  | 人札参加資格(条件): その他の人札参加資格については<br>約済へ先考ご課約/たちい。 |         |
|                                                                                                    | 備者               |                                              |         |
|                                                                                                    | 運業文              | 法航 经按理                                       |         |
|                                                                                                    | 調達公告類 (案件集)      | @/Sh 14                                      |         |
|                                                                                                    | 質問に対する回答書        |                                              |         |
|                                                                                                    |                  |                                              |         |
|                                                                                                    |                  |                                              |         |
|                                                                                                    | 発注図書             |                                              |         |
|                                                                                                    | 童は国まつァイリ         | · 应注同趣 (4)                                   |         |
|                                                                                                    |                  | れた思いて下さい。                                    |         |
|                                                                                                    |                  | Elements I was to                            |         |
| 型式とし                                                                                                    | 「て ' 通常型」 乂は ' 🏻 | 「「易型」                                        |         |
|                                                                                                    |                  | システムへはボタンを押してログインしてください。                     |         |
| ļ                                                                                                    |                  | PERCENSION STRATED AND STRATED               |         |
| 0                                                                                                    |                  |                                              |         |
|                                                                                                    |                  |                                              |         |
|                                                                                                    |                  |                                              |         |
|                                                                                                    |                  |                                              |         |
|                                                                                                    |                  |                                              |         |
|                                                                                                    |                  |                                              |         |
|                                                                                                    |                  |                                              |         |
|                                                                                                    |                  |                                              |         |
|                                                                                                    |                  |                                              |         |
|                                                                                                    |                  |                                              |         |
|                                                                                                    |                  |                                              | 4, 110% |

4-2 入札参加条件の表記について

電子入札システム・入札情報公開システムでは、入札参加条件について 「工種」「細目」「格付」等を検索条件の一つとして表記していますが、 詳細な条件(所在区指定等)については、表記しておりません。 必ず調達公告を確認してください。

|                                 |                                                                                                    | <b>双水(主)非本本(2月5月)</b> (2)      |    |
|---------------------------------|----------------------------------------------------------------------------------------------------|--------------------------------|----|
|                                 |                                                                                                    | <b>光/土li 我说真</b>               | 36 |
| 公益財団法人<br>構造市建築在全公社<br>電子入札システム | () (M41                                                                                                    |                                | 戻る |
|                                 | 更新日:2014/09/01                                                                                                    |                                |    |
|                                 | 年度                                                                                                    | 2014(平成26)年度                   |    |
| 発注見通し情報検索                       | 工事名                                                                                                    | 0000工事案件                       |    |
|                                 | 契約管理番号                                                                                                    | 20140823003                    |    |
| A112 (8 40 10 10 10             | 入札方式                                                                                                    | 条件付一般競争入礼(入礼型式:通常型·簡易型)        |    |
| 2021-111112-047-061             | 工種                                                                                                    | 建築(建築工事)                       |    |
|                                 | 工事場所                                                                                                    | OOO0地内                         |    |
| 入札・契約情報検索                       | 工事構表                                                                                                    | 004 L 102 IN                   |    |
|                                 | 公開日                                                                                                    | 2014/08/01                     |    |
| A12 # 10                        | 入机钾功日時                                                                                                    | 2014/06/22 10:00               |    |
| 177X=a=A                        | 第14日<br>予定保護(優計)                                                                                                    | 2019/00/22                     |    |
|                                 | <b>お</b> 付                                                                                                    | 10                             |    |
|                                 |                                                                                                    | 入 札 型 式 : 通常型(条件付一級競争入札)       |    |
|                                 | 1484 1445 (44)                                                                                                    | A 16 T P2 - ADD TORING WARTEND |    |
|                                 | 入化亚式·入化参加其他(宋开)                                                                                                    | 入礼参加資格(条件):その他の入礼参加資格については     |    |
|                                 |                                                                                                    | 調達公告をこ確認くたさい。                  |    |
|                                 | 領考                                                                                                    | Shideway shidead               |    |
|                                 | 諸周右 <br> 満法公生版(安井安)                                                                                                    | 12.6 八 4                       |    |
|                                 | 朝廷公司取入来件サノ<br>著門に対する同変変                                                                                                    | <u> </u>                       |    |
|                                 | THE REPORT OF THE PARTY OF THE PARTY OF THE |                                |    |
|                                 |                                                                                                    |                                |    |
|                                 |                                                                                                    |                                |    |
|                                 | 入札告報公開シス                                                                                                    |                                |    |
|                                 | 入札情報公開シス                                                                                                    | マテムには、                         |    |
|                                 | 入札情報公開シス                                                                                                    | ステムには、<br>シ告を PDF として添付して      |    |
|                                 | 入札情報公開シス<br>案件毎の調達2                                                                                                    | ステムには、<br>公告を PDF として添付して      |    |
|                                 | 入札情報公開シス<br>案件毎の調達2<br>あります。                                                                                                    | ステムには、<br>公告を PDF として添付して      |    |
|                                 | 入札情報公開シス<br>案件毎の調達2<br>あります。                                                                                                    | ステムには、<br>公告を PDF として添付して      |    |
|                                 | 入札情報公開シス<br>案件毎の調達2<br>あります。                                                                                                    | ステムには、<br>公告を PDF として添付して      |    |
|                                 | 入札情報公開シス<br>案件毎の調達2<br>あります。<br>電子入札システムへ                                                                                                    | ステムには、<br>公告を PDF として添付して      |    |
|                                 | 入札情報公開シス<br>案件毎の調達2<br>あります。<br>電子入札システムへ                                                                                                    | ステムには、<br>公告を PDF として添付して      |    |
|                                 | 入札情報公開シス<br>案件毎の調達2<br>あります。<br>電子入札システムへ                                                                                                    | ステムには、<br>公告を PDF として添付して      |    |
|                                 | 入札情報公開シス<br>案件毎の調達2<br>あります。<br>電子入札システムへ                                                                                                    | ステムには、<br>公告を PDF として添付して      |    |
|                                 | 入札情報公開シス<br>案件毎の調達2<br>あります。<br>電子入札システムへ                                                                                                    | ステムには、<br>公告を PDF として添付して      |    |
|                                 | 入札情報公開シス<br>案件毎の調達2<br>あります。<br>電子入札システムへ                                                                                                    | ステムには、<br>公告を PDF として添付して      |    |
|                                 | 入札情報公開シス<br>案件毎の調達2<br>あります。<br>電子入札システムへ                                                                                                    | ステムには、<br>公告を PDF として添付して      |    |
|                                 | 入札情報公開シス<br>案件毎の調達2<br>あります。<br>電子入札システムへ                                                                                                    | ステムには、<br>公告を PDF として添付して      |    |
|                                 | 入札情報公開シス<br>案件毎の調達2<br>あります。<br>電子入札システムへ                                                                                                    | ステムには、<br>公告を PDF として添付して      |    |

4-3 電子入札システム利用申請について

公社への「電子入札システム利用申請」の申込が必要になります。

(横浜市への登録だけでは、公社の電子入札システムは利用できません。)

横浜市入札参加資格登録済であり、業者コード番号を取得していること が申込時の必須条件です。

申込方法等は公社ホームページの電子入札システムポータルページをご 覧ください。

4 - 4 工事費内訳書について

入札する際は必ず添付資料として工事費内訳書を添付し、入札してくだ さい。内訳書が添付されていない場合は、無効となります。 公社では、大項目(直接工事費、共通仮設費、現場管理費、一般管理費、 その他、工事価格(税抜))のみに金額が記載されていれば結構です。

| 公益财团法人<br>橫浜市建築保全公社              |                                          | 2014年09月11日 198年23分 CAL                                                                   | VEC 電子入れシステム     |     |
|----------------------------------|------------------------------------------|-------------------------------------------------------------------------------------------|------------------|-----|
| #721.9276                        | 入礼情報サービス 電子                              | 人札システム 機証機能                                                                               |                  |     |
| 易案件续索                            |                                          | 入札書                                                                                       |                  |     |
| 建案件検索<br>建室件一覧<br>札状況一覧<br>登録者情報 | 先注者名称<br>案件番号<br>案件名称<br>執行回政<br>練切日時    | 総務部<br>520005010020140007<br>〇〇〇〇工事(条件付一般競争入札)<br>1回日<br>平成26 <sup>3</sup> F09月11日 20時00分 |                  |     |
| 祥データ表示                           | 人礼並額(半角で入力し)<br>(入力場)                    | (表示機)                                                                                     |                  |     |
|                                  |                                          | 門(稅議書)                                                                                    | 円(税抜き)<br>円(税抜き) |     |
|                                  | くじ入力番号<br>本変伸について上記会論                    | こで入札書を提出します。                                                                              |                  |     |
|                                  | 内訳書                                      | 四村資料過加<br>創設                                                                              |                  | #62 |
|                                  | ※ 窓村資料の送付可留<br>高、添付ファイルは、<br>※ 凭注者が指定したフ | ルサイスは2MBJIPです。<br>ウィルスチェックを最新版のチェックデータで行って<br>ァイル形式で添付してください。                             | Fðu.             |     |
|                                  | .N参加 📄                                   | 52000000000003                                                                            |                  |     |
| 内訳書(:                            | 大項目のみ記載                                  | )を必ず添付してください                                                                              | , 1 <sub>o</sub> | 2   |
| 下図のよ <sup>.</sup><br>様式は問(       | うに、参考設計 <sup>:</sup><br>ハません。            | 書3枚目の内容が網羅され                                                                              | れていれば、           |     |
|                                  |                                          |                                                                                           |                  | 00% |

|                                | 2120                | GOODOMMER         |         | ALC: 1 |          |      |     |
|--------------------------------|---------------------|-------------------|---------|--------|----------|------|-----|
|                                |                     | H 11              | 16 21   | D I a  | 10 18 48 | ÷ 32 | A . |
| A COLUMN COURSE OFFICE AND AND |                     | 1.031288          |         |        |          |      |     |
| /////                          |                     | STATION           |         | 1 1    | 4        |      |     |
|                                |                     | n                 |         |        | -        |      |     |
|                                |                     | 1.048             |         |        |          |      |     |
|                                |                     | 1.74098           |         |        |          |      |     |
| 8 B B                          |                     | ± 106/218         |         | 1 3    | é .      |      |     |
|                                |                     | 3 -62984          |         | 1.3    | ¢        |      |     |
|                                |                     | 20                |         |        |          |      |     |
| # 6 00008E2#                   | ¥                   | +tat              |         |        | -        |      |     |
|                                |                     | IN A SCH THE MARK |         |        | ¢        |      |     |
| # 9 # ###0000000000            |                     |                   | CBE-WAD |        |          |      |     |
|                                |                     |                   |         |        |          |      |     |
| SQMDLL MATHRALIS               | A R PR COLOR OF 8.5 |                   |         |        |          |      |     |
|                                |                     |                   |         |        | -        |      |     |
|                                |                     |                   |         |        | -        |      |     |

RIBC 対応の参考設計書では、3枚目の見た目が違う場合があります。

4-5 開札予定時間について

同日に開札予定の案件は、10時00分から順次開札しますので、 調達公告記載の開札予定日時は、全ての案件「10時00分」となり ます。

(実際の開札時間は入札結果に表示されますので、ご確認ください。)

4-6 辞退について

上記4 - 5 により、開札当日の落札状況に応じての辞退ができなくなります。

(1) 辞退(入札書提出後、開札前の場合)
 開札日の前日17:00(入札締切日時)までに、電子入札システムにより「辞退申請書」の提出を行ってください。

| and any feat of the second second second second second second second second second second second second second |                                                                                                    |                          |                           |  |
|----------------------------------------------------------------------------------------------------|----------------------------------------------------------------------------------------------------|--------------------------|---------------------------|--|
| 公益財団法人<br>場所市建業保全公社<br>電子入札システム                                                                                |                                                                                                    | 201436-09/[15]] 10872459 | CAUSIFIC REARINGER        |  |
| 単大化で大学校<br>単規案件の数<br>調道案件の数<br>入れ状況の数<br>登録表情報<br>・保存データ表示                                                     | 人民機動学一ビス 数半人化公式<br>完全者若祥<br>當伴番号<br>當伴香号<br>當伴香号<br>當伴酒時<br>企業名祥<br>長名<br>公開感売<br>前等(這時法名詳)<br>長名<br>(3開感売<br>名詳)<br>長名<br>(3開売売)<br>前等(這時法名詳)<br>長名<br>(3開売売)<br>前等(3時記先名詳)<br>長名<br>(3開売売) |                          | 書<br>新潟争入れ)<br>新潟争入れ)<br> |  |
|                                                                                                    |                                                                                                    | 127 Q                    | 12 M 1                    |  |

(2) 落札候補者の辞退

落札候補者となり辞退をされる場合は、<u>直ちに公社総務課契約係まで</u> ご連絡ください。(連絡先 TEL:045-641-3124)

その際、具体的な手続き方法をお知らせいたします。 (落札候補者の辞退には、ペナルティを科しません。)

4-7 落札候補者審査事項について

公社では、落札候補者に対し調達公告記載の入札参加資格条件が満たさ れているかの審査を実施します。

審査に際しては、以下の提出書類を開札翌日15:00 迄に電子入札シス テムにより提出してください。 <提出書類>( は調達公告に記載しています)

「競争参加資格確認申請書」

「技術者届出書」(主任技術者届出書又は配置技術者(変更)届出書) 種別は調達公告に案件毎に記載しています。

> 様式は公社ホームページ「様式のダウンロード」よりダウン ロードしてご利用ください。

上記 に記載した技術者の雇用・資格の確認ができる書類の写し

(例:健康保険証、雇用保険等)

<提出締切日時>

開札翌日 15:00まで

<提出方法>

「落札候補者通知書」を電子入札システムより確認し、印刷する。

開札後、落札候補者にのみ送付されます。落札候補者以外の応札 者には、「保留通知書」が送付されます。

上記 確認後、電子入札より「競争参加資格確認申請書」を提出する。

その際、提出書類の を添付して提出してください。

提出書類 「競争参加資格確認申請書」

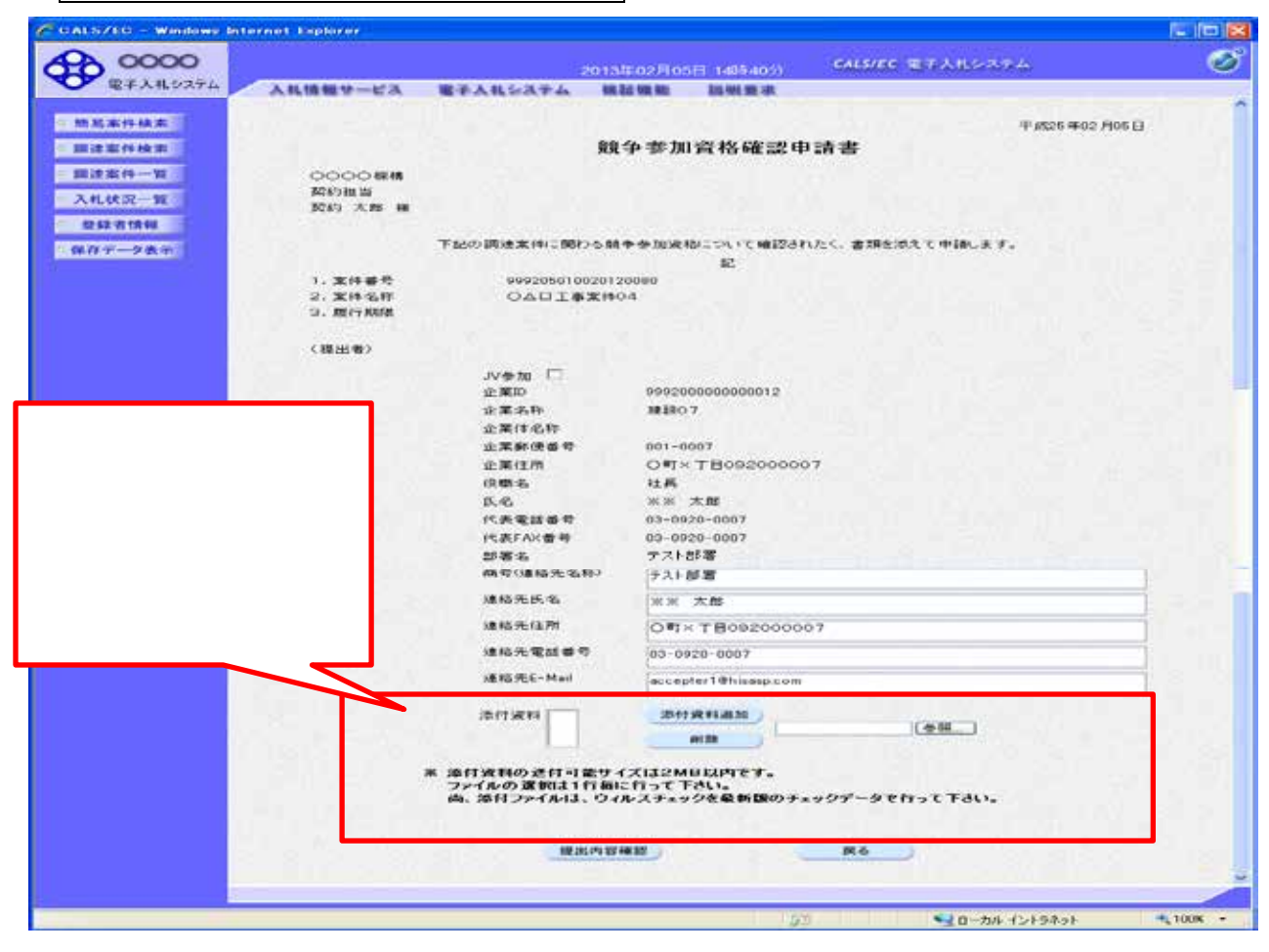

| 提出書類 「技術者届出書」 | 提出書類 | 頁 「雇用・資格を確認できる書類の写し」 |
|---------------|------|----------------------|
|               |      |                      |

|                                                                                                    | 様式第10号(第114                                                                                                    |
|----------------------------------------------------------------------------------------------------|----------------------------------------------------------------------------------------------------|
| (家屋林祐孝 (家里) 尾出来                                                                                                    | 主任技術者届出書                                                                                                    |
| 平成 年 月 日                                                                                                    | 平成 年 月 日                                                                                                    |
| (11)                                                                                                    | (中國北)                                                                                                    |
| 台盟时围进入横斜市地播保全公社理事長                                                                                                    | 公益时间国人構成有種操作至公任理争员                                                                                                    |
| 图 ∩ 地<br>工業課長人 摘号又注急昨<br>代表者職兵名                                                                                        | □<br>工事課条人 勝号 2.14 年春<br>代表者義和兵 印<br>東書 3 二 — ド                                                                                                    |
| X約21日日 工事指兵器 課                                                                                                    | 8089 IP4158                                                                                                    |
| 工事名                                                                                                    |                                                                                                    |
| CTM NEXMEND NO. 0 N N E2                                                                                               | 1. <b>4</b>                                                                                                    |
| 上記工事の契約に伴い次の音な記載技術者として毎日します。<br>この展出書及び掛け書類の記載内容はすべて事実と想達なく、また、下記技術者は、本<br>「この見出書及び掛け書類の記載内容はすべて事実と見違なし、への、時間書の時間における。 | CERE 6 # 64 BORNER (DEC)                                                                                                    |
|                                                                                                    | T.<br>フ 3 ダ 7<br>茶住社際<br>巻 の 先 4<br>B028A5840 (68) 第 年                                                                                                    |
| (2) 数 (2) (2) (2) (2) (2) (2) (2) (2) (2) (2)                                                                          | 2108.0 B 7                                                                                                    |
| 2 1 2 7 1 2 7                                                                                                    | 本本本本本本 本 人 (MAALLANDALLANDALL |
| EX2574000000                                                                                                    | ■ 月 開 GP (単数洗明結果用を加 (回加2供像水明)出歩く)<br>■ 用 用 GP (= 通用発明結果用を加<br>□ その他 (雇用開始や月 日 年 月 回)                                                                                                    |
| ## 2<br>たの方点が多せ(LAN) 単う<br>たったとの事件(LAN) 単う                                                                             | (4.4)                                                                                                    |
|                                                                                                    | (第四) 1 「加全部準条計算書」及び「その部の資料書号」第222、上型批測者が考している余算の定要用<br>の名称と書号を見入し、空利国ン注意考慮の少年し各面にしてでおい。<br>が、ためたの実施者をしていなってきた、「実際部務事件」第四目、第四日における本工業にある<br>連載者の実施業等が考定者入してください(加合者加注学者です。)。                                                                                                    |

提出する書類は「調達公告」に記載してありますので、確認してください